• Step 1: Go to <u>https://www.citizenserve.com/leawood</u> and click on "Renew a License" as shown below.

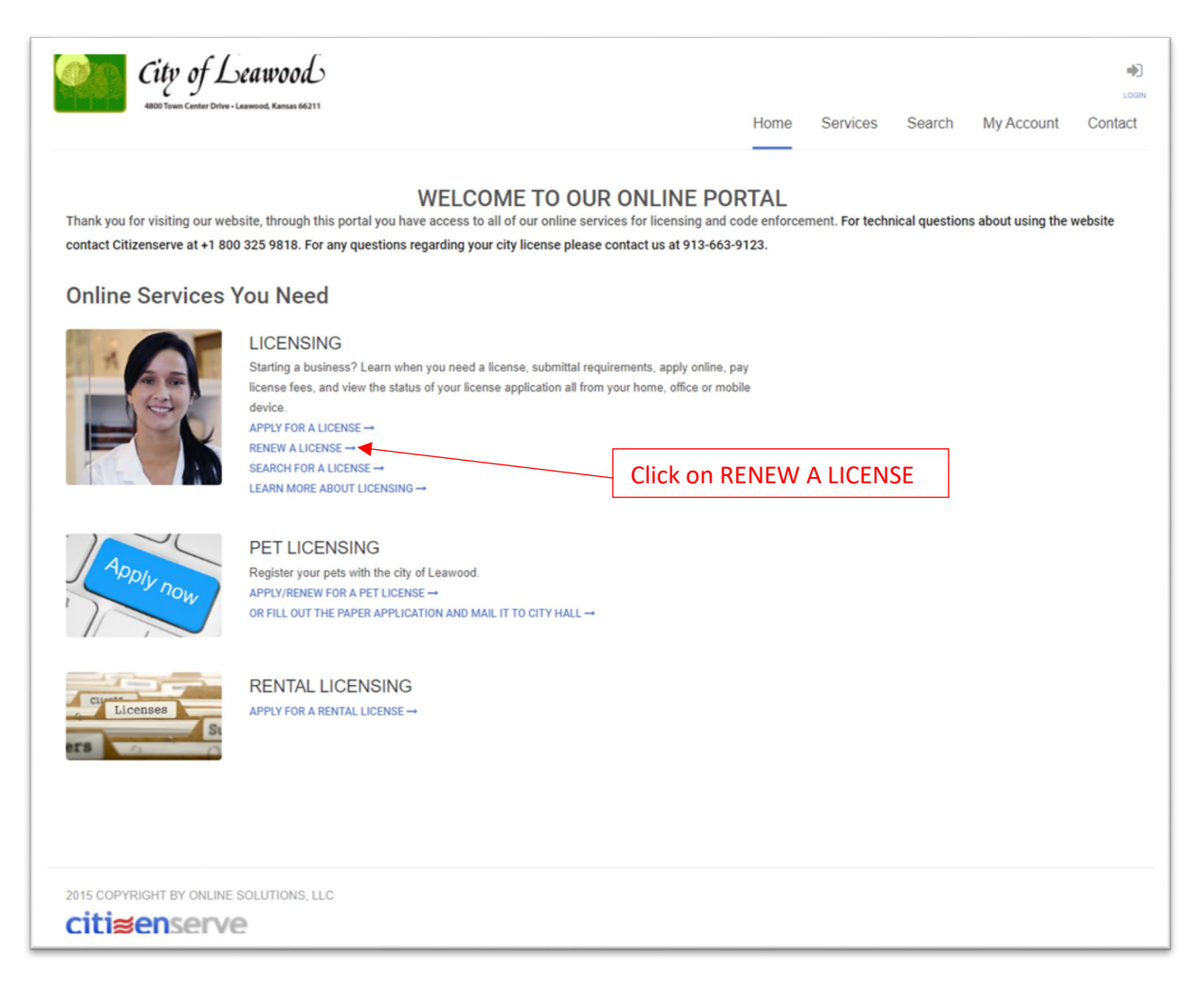

- Step 2: Enter your User Name and Password and click the Login button.
  - You would have set this up last year when you applied for the license.
  - If you forgot your User Name and/or Password, use the links for assistance.

## DO NOT REGISTER FOR A NEW ACCOUNT!

| <b>City</b><br>4000 Town                     | of Leawood<br>n Center Drive - Leawood, Kansas 66211                                                                                                    |                                                | Home                                                                           | Services  | Search                                  | My Account              | LOGIN<br>Contact |
|----------------------------------------------|----------------------------------------------------------------------------------------------------|------------------------------------------------|--------------------------------------------------------------------------------|-----------|-----------------------------------------|-------------------------|------------------|
|                                              | Но                                                                                                    | LOGIN<br>me / My Account / Login               |                                                                                |           |                                         |                         |                  |
| <b>Already ha</b><br>User Name:<br>Password: | Ave an account?<br>Enter User Name here<br>Enter Password here<br>Remember my username and password<br>FORGOT YOUR USERNAME -<br>FORGOT YOUR PASSWORD - |                                                | New to ou<br>If this is your first I<br>quick, click the lini<br>REGISTER NOW→ | ur Portal | <b>?</b><br>ortal you'll nee<br>larted. | d to register first. Re | gistering is     |
|                                              | LOGIN                                                                                                    | Use these lin<br>forgot your U<br>and/or Passw | ks if you<br>Iser Name<br>vord.                                                |           |                                         |                         |                  |
| 2015 COPYRIGHT B'                            | Y ONLINE SOLUTIONS, LLC                                                                                                    |                                                |                                                                                |           |                                         |                         |                  |

- Step 3: Review your information.
  - $\circ$   $\,$  Scroll through the page and ensure the information in the system is correct.
  - Make any updates necessary.
    - If you license fee is based on the square footage or the number of employees, be sure to update those fields.
  - If the field name has a red line ( ) next to it then it is a required field.
  - Once you are satisfied that everything is correct, click the Submit button at the bottom of the page.

| City of Leawood |                                        |          |        |            | LOGOUT, STEPHEN |
|-----------------|----------------------------------------|----------|--------|------------|-----------------|
|                 | Home                                   | Services | Search | My Account | Contact         |
|                 | RENEW MY LICENSE                       |          |        |            |                 |
| License #:      | indicates a required field BL22-000346 |          |        |            |                 |
| Name:           | Test Business                          |          |        |            |                 |
| Address:        | 1234 Main St                           |          |        |            |                 |
| License Type:   | Business / Occupation License          |          |        |            |                 |
| Sub Type:       | Business / Occupation License          |          |        |            |                 |

## Make corrections as necessary

## SCROLL DOWN TO BOTTOM WHEN DONE, CLICK SUBMIT

| License year is July 1 thru June 30. The annual fee is prorated from t | he date the first application is submitted. Remittance must be submitted with this application. Make a credit card |
|------------------------------------------------------------------------|----------------------------------------------------------------------------------------------------|
| payment online now or write a check/money order payable to the City    | of Leawood for the amount due. If you have any questions, please call (913)663-9123 or email                       |
| Licensing@Leawood.org.                                                 |                                                                                                    |
| I declare under penalty of false statement that to the best of my know | ledge and belief the statements made herein are correct and true, and that the conduct of the business described   |
| above is in compliance with City Ordinances.                           |                                                                                                    |
| Name of Owner(s) or Corporation:                                       | Test Business                                                                                                    |
|                                                                        | Official Use Only (Public Works)                                                                                   |
|                                                                        | SUBMIT                                                                                                    |
| 2015 COPYRIGHT BY ONLINE SOLUTIONS, LLC                                |                                                                                                    |

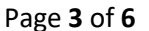

- Step 4: Pay for your license.
  - $\circ$  Click on the "Make a payment" button to pay with online with a credit card.

| <page-header><image/><image/><image/></page-header>                                                                                                    | City<br>4800 Town         | of Leawood,<br>Center Drive - Leawood, Kansas 66211 |                            |                        |                                      | Home          | Service  | s Search         | My Account  | Conta |
|----------------------------------------------------------------------------------------------------|---------------------------|-----------------------------------------------------|----------------------------|------------------------|--------------------------------------|---------------|----------|------------------|-------------|-------|
| <complex-block></complex-block>                                                                                                    |                           |                                                     | Hor                        | me / My account / View | <b>MENT</b><br>w license / Renew lic | cense         |          |                  |             |       |
| <complex-block></complex-block>                                                                                                    |                           |                                                     | WE DO                      | ACCEPT AI              | MERICAN E                            | XPRESS        | ;<br>Г   |                  |             |       |
| <text></text>                                                                                                    | License #:<br>Amount Due: | 1                                                   | 8L22-000346<br>\$1.00      |                        |                                      |               |          | You fee<br>here. | will displa | У     |
| <complex-block></complex-block>                                                                                                    |                           |                                                     | indicates a required fie   | eld                    |                                      |               |          |                  |             |       |
| <complex-block></complex-block>                                                                                                    | Payment Amount:           |                                                     |                            |                        |                                      |               |          | \$1.00           |             |       |
| <image/>                                                                                                    | Payment Type:             |                                                     | Credit Card                |                        |                                      |               |          | ~                |             |       |
| <text></text>                                                                                                    |                           |                                                     |                            |                        |                                      |               |          |                  |             |       |
| <text></text>                                                                                                    |                           |                                                     | MA                         | AKE PAYMENT            |                                      |               |          |                  |             |       |
|                                                                                                    | 0                         | Click the M                                         | ake Payme                  | nt button.             | n and you                            |               | iner ir  | normati          | 1011.       |       |
| Customer Infon                                                                                                    |                           | City of Leawood                                     |                            |                        |                                      |               | STEPHEN  |                  |             |       |
|                                                                                                    |                           |                                                     |                            | H                      | ome Services Search                  | My Account Co | ntact    |                  |             |       |
| USE DO ACCEPT AMERICAN EXPRESS     Autor data     I green handle     I green handle <td< td=""><td></td><td></td><td>Home / My accour</td><td>PAYMENT</td><td></td><td></td><td></td><td></td><td></td><td></td></td<>                                                                                                    |                           |                                                     | Home / My accour           | PAYMENT                |                                      |               |          |                  |             |       |
| And Date 10                                                                                                    |                           | Licenze #                                           | WE DO ACCEP                | PT AMERICAN EXPR       | ESS                                  |               |          |                  |             |       |
| <pre>i presente encode encode</pre> |                           | Amount Due:                                         | \$1.00                     |                        |                                      |               |          |                  |             |       |
| Payment type:     Order Information     Base type:     Carbonie**        Carbonie**     Carbonie**     Carbonie**     Carbonie**     Carbonie**     Carbonie**     Carbonie**     Carbonie**     Carbonie**     Carbonie**     Carbonie**     Carbonie**     Carbonie**     Carbonie**     Carbonie**     Carbonie**        Carbonie**        Carbonie**        Carbonie**           Carbonie**        Carbonie**           Carbonie**                                                                                                    |                           | Payment Amount:                                     | indicates a required field |                        | \$1.00                               |               |          |                  |             |       |
| Order information     Image Type        Card Information     Card States*     Card Information     Customer Information     Customer Infore                                                                                                    | ſ                         | Payment Type:                                       | Credit Card                |                        | ~                                    |               | _        |                  |             |       |
| Card Information     Customer     Customer This     Customer This     Customer This     Freismee        Statistics        Customer This        Customer This     Customer This     Cu                                                                                                    |                           | Order Informatio                                    | DII<br>t(5): \$1.00        |                        |                                      |               |          |                  |             |       |
| Card Information  Card Information  Exervice  Exervice        |                           | Charge T                                            | ype: SALE                  |                        |                                      |               |          |                  |             |       |
| Cust Numer   Buy Dar   Cuy Of   Cuy Of   Customer Thi   Pat Name   Jadée Name   Jadée Name   Curgeny Name   Curgeny Name <td></td> <td>Card Informatio</td> <td>11</td> <td></td> <td></td> <td></td> <td><b>C</b></td> <td>C</td> <td></td> <td></td>                                                                                                    |                           | Card Informatio                                     | 11                         |                        |                                      |               | <b>C</b> | C                |             |       |
| Customer Information Customer Information Res Name                                                                                                    |                           | Card Num<br>Expiry D                                | er* []<br>mr*              |                        |                                      | Enter         | Credit   | Card Into        | U U         |       |
| Customer Information Customer Information Customer Information FrestName Substitution LastName Company Name Address Tree Company Name Company Name Company Name Company Name Company Name Company Name Company Company      |                           | cvv                                                 |                            |                        |                                      |               |          |                  |             |       |
| Cutations This First Share First Share Last Share Last Share Company Share Addews This Company Share Company Share Company Last Share First First Firs      |                           | Customer Inform                                     | nation                     |                        |                                      |               |          |                  |             |       |
| Matin Name       Image: Company Name         Last Name       Image: Company Name         Company Name       Image: Company Name         Address One       Image: Company Name         Address One       Image: Company Name         Company       Image: Company         States of Portice       Image: Company         Panal Code       Image: Company                                                                                                    |                           | Customer*                                           | Izle:                      |                        |                                      |               |          |                  |             |       |
| LatVane. Computy Vane. Addesso Zoe. Copy: County: Same of Portice. Penal Color. Penal Color.                                                                                                    |                           | Middle N                                            | ame:                       |                        |                                      | Entor         | Custor   | nor Info         |             |       |
| Address Dive:                                                                                                    |                           | Last N                                              | ame:                       |                        |                                      | Enter         | custor   |                  |             |       |
| Addres Two:<br>City:<br>Coastry:<br>Sase or Protoce<br>Protol Code:                                                                                                    |                           | Company IV<br>Address                               | One:                       |                        |                                      |               |          |                  |             |       |
| Copy:<br>County:<br>State or Province<br>Province<br>Province                                                                                                    |                           | Address                                             | Two:                       |                        |                                      |               |          |                  |             |       |
| State e Pienton<br>Penti Cole                                                                                                    |                           |                                                     | City:                      |                        |                                      |               |          |                  |             |       |
| Penta Code                                                                                                    |                           | State or Prov                                       | ince:                      | ·                      |                                      |               |          |                  |             |       |
|                                                                                                    |                           | Postal C                                            | iode:                      |                        |                                      |               |          |                  |             |       |

• Print the Payment Complete page for your records.

| City of Lev<br>4900 Town Center Drive - Law | <b>awood</b><br>1900d, Kanase 66211 |               |                              | Home                     | Services | Search | My Account | Contact |
|---------------------------------------------|-------------------------------------|---------------|------------------------------|--------------------------|----------|--------|------------|---------|
|                                             | Home / My a                         | <b>PAYMEN</b> | IT COMPL<br>/ Make a payment | ETE<br>/ Payment complet | e        |        |            |         |
| Your payment has been receive               | ed, your receipt is below.          |               |                              |                          |          |        |            |         |
| License #:<br>Receipt #:                    | BL22-000346<br>999                  |               |                              |                          |          |        |            |         |
| Amount Received:                            | 1.00                                |               |                              |                          |          |        |            |         |

- Step 5: Download and print your license.
  - After you make a payment, you will receive an email from <u>noreply-portal@citizenserve.com</u> with a link to your license (example below).
  - Open the email and click on the "Download Your License Certificate Here" link.

|   | Your citizense                             | erve payment has been received 🤉 Inbox 🗙                                                           | 8       | Z  |
|---|--------------------------------------------|----------------------------------------------------------------------------------------------------|---------|----|
|   | noreply-portal@citiz<br>≩ to me ▼          | tenserve.com 10:17 AM (0 minutes ago)                                                              | ¢       | :  |
|   |                                            |                                                                                                    |         |    |
|   | CITIZEN                                    | SERVE ONLINE PAYMENT RECEIVED                                                                      |         |    |
|   | Your payment has b<br>permit card using th | peen received on application number BL22-000346. Your permit has been issued, down the link below. | load yo | ur |
| < | Download Your Lice                         | nse Certificate Here                                                                               |         |    |
|   | BL22-000346                                |                                                                                                    |         |    |
|   | Payment Date:                              | 05/11/2022                                                                                         |         |    |
|   | Payment Amount:                            | 1.00                                                                                               |         |    |
|   | Received From:                             | Test Business                                                                                      |         |    |
|   | Address:                                   | 1234 Main St                                                                                       |         |    |
|   | Description:                               | Test Business                                                                                      |         |    |
|   | CLICK HERE TO VI                           | EW YOUR APPLICATION                                                                                |         |    |

• When you click on the link, it will ask you to save the PDF of your license to your computer files. Select the location to save it and then you can open the PDF and print a copy.

| 🧿 Save As                                            |        |                          |     |            |     |         |               |        | ×      |
|------------------------------------------------------|--------|--------------------------|-----|------------|-----|---------|---------------|--------|--------|
| $\leftarrow \rightarrow \cdot \uparrow \blacksquare$ | > Tł   | nis PC > Downloads       |     | ~          | ē   | Q       | Search Downlo | ads    |        |
| Organize 🔻 New                                       | w fold | ler                      |     |            |     |         |               |        | ?      |
| This PC                                              | ^      | Name                     |     | Date modif | ied |         | Туре          | Size   | *      |
| Desktop                                              |        |                          |     | _, _,      |     |         |               |        | ~      |
| 🕂 Downloads                                          | ~      | <                        |     |            |     |         |               |        | >      |
| File name:                                           | Busi   | ness Certificate (5).pdf |     |            |     |         |               |        | $\sim$ |
| Save as type:                                        | Adob   | e Acrobat Document (*.pd | lf) |            |     |         |               |        | $\sim$ |
| ∧ Hide Folders                                       |        |                          |     |            |     | $(\Box$ | Save          | Cancel |        |

 Below is what the printed licnse should look like. This license must be posted in your place of business (if the business is physically located with the City of Leawood).

| Cu                                                 | v of Leawo                                                                                                    | WW                                                                                                    | _                                                                                                    | LICENSE                                                                                                    |
|----------------------------------------------------|----------------------------------------------------------------------------------------------------|----------------------------------------------------------------------------------------------------|----------------------------------------------------------------------------------------------------|----------------------------------------------------------------------------------------------------|
| 6                                                  | J                                                                                                    |                                                                                                    | Test Busir                                                                                                    | less                                                                                                    |
| 4800 To                                            | wn Center Drive                                                                                                    |                                                                                                    | No.                                                                                                    | BL22-000346                                                                                                    |
| Leawoo                                             | d, KS 66211                                                                                                    |                                                                                                    | Issue Date:                                                                                                    | 05/05/2022                                                                                                    |
| (913) 33                                           | 9-6700                                                                                                    |                                                                                                    | To:                                                                                                    | 06/30/2023                                                                                                    |
|                                                    |                                                                                                    |                                                                                                    | Amount Paid:                                                                                                    | \$1.00                                                                                                    |
| Test E                                             | Business                                                                                                    |                                                                                                    |                                                                                                    |                                                                                                    |
| 1234                                               | Main St                                                                                                    |                                                                                                    |                                                                                                    |                                                                                                    |
| Leaw                                               | ood, KS 66211                                                                                                    |                                                                                                    |                                                                                                    |                                                                                                    |
|                                                    |                                                                                                    |                                                                                                    |                                                                                                    |                                                                                                    |
| riaving pa<br>City Ordin                           | ru me ony of Leawood, Kansas, the l<br>nances, is hereby authorized and licer                                                                                                    | ree requirea by law, as evidencea<br>nsed to do business as                                                                                          | by the receipt therefore, and having co                                                                                                    | mpilled with all pertinen                                                                                                    |
|                                                    |                                                                                                    |                                                                                                    |                                                                                                    |                                                                                                    |
|                                                    |                                                                                                    | This is a testing                                                                                                    | case.                                                                                                    |                                                                                                    |
|                                                    |                                                                                                    |                                                                                                    |                                                                                                    |                                                                                                    |
| <i></i>                                            | OF LEAN                                                                                                    | oloomy.                                                                                                    | <u></u>                                                                                                    | Mayor                                                                                                    |
| Mailing A<br>Test Bu<br>1234 M<br>Leawoo           | Address:<br>siness<br>ain St<br>d, KS 66211                                                                                                    |                                                                                                    |                                                                                                    | City Administrator                                                                                                    |
| Mailing A<br>Test Bu<br>1234 M<br>Leawoo<br>5-108. | Address:<br>siness<br>ain St<br>d, KS 66211<br>DISPLAY OF LICENSE. Any and<br>heri iconses compliciously displ<br>permanent places of business with                                                            | I all persons doing business in a p<br>ayed in their places of business, a<br>fini the CBy are hereby required to<br>inspection when requested to do | ermanent location within the City are h<br>nd all persons to whom licenses are iss<br>carry their licenses, or copies thereof,<br>so by any citizer or offer of the City.      | City Administrator<br>City Clerk<br>City Clerk<br>reby required to have<br>used who do not have<br>with them and to<br>hen conducting a                            |
| Mailing /<br>Test Bu<br>1234 M<br>Leawoo<br>5-108. | Address:<br>siness<br>ain St<br>d, KS 66211<br>DISPLAY OF LICENSE. Any and<br>theil ionnes consistionally displ<br>permamer places of business with<br>persent the ionness cooper for<br>business in the City. | I all persons doing business in a p<br>ayed in their places of business, a<br>bin the City are hereby required to<br>inspection when requested to do | ermanent location within the City are he<br>nd all persons to whom licenses are iss<br>carry their licenses, or copies thereof,<br>so by any citizen or officer of the City, v | City Administrator<br>City Administrator<br>City Clerk<br>reby required to have<br>used who do not have<br>with them and to<br>hen conducting a                    |
| Mailing /<br>Test Bu<br>1234 M<br>Leawoo<br>5-108. | Address:<br>siness<br>ain Si<br>d, KS 66211<br>DISFLAY OF LICENSE. Any and<br>permanent places of business with<br>present the licenses or copies for<br>business in the City.                                 | I all persons doing business in a p<br>awyed in their places of business,<br>thin the City are hereby required to<br>inspection when requested to do | ermanent location within the City are he<br>nd all persons to whom locanes are iss<br>carry their locares, or cogies thereof,<br>so by any ottzen or officer of the City, w    | City Administrator<br>City Clerk<br>City Clerk<br>reby required to have<br>used who do not have<br>with them and to<br>then conducting a<br>(Ord. No. 638; 07-02-7 |